## Sur new.agora06.fr

## 1) Cliquer sur le lien pour ouvrir l'application de courrier

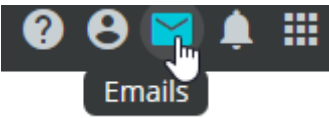

## 2) Dans la fenêtre courrier, sélectionner le symbole engrenage pour les réglages et choisir le lien Options

| <br>Courrier           | ø |
|------------------------|---|
|                        |   |
| Actualiser             |   |
| Réponses automatiques  |   |
| Paramètres d'affichage |   |
| Gérer les compléments  |   |
| Options                |   |

# 3) Dans le menu options sur la gauche, choisir « règles de boite de réception et... »

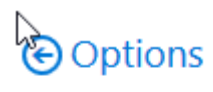

- Raccourcis
- Général
- Courrier
  - Traitement automatique
    - Réponses automatiques
    - Annuler l'envoi
    - Règles de boîte de réception et de ra

### 4) Cliquer sur le « + » pour ajouter une nouvelle règle

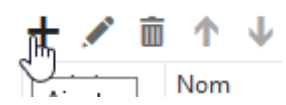

5) Vous obtenez alors une page pour décrire votre règle Remplir le « nom » (par exemple transfert » Choisir la règle dans la liste « appliquer à tous les messages » Nouvelle règle de boîte de réception

| Nom       |  |  |
|-----------|--|--|
| transfert |  |  |

Lorsque le message arrive et remplit toutes ces conditions

| Sélectionner un élément 👻 |                                                 |    |  |   |
|---------------------------|-------------------------------------------------|----|--|---|
|                           | Sélectionner un élément                         |    |  |   |
|                           | A été envoyé ou reçu                            | >  |  |   |
|                           | Contient ces mots                               | >  |  |   |
|                           | Mon nom est                                     | >  |  | - |
|                           | Est marqué avec                                 | >  |  | • |
|                           | ll est                                          | >  |  |   |
|                           | Sa taille est comprise dans l'intervalle indiqu | ıé |  |   |
|                           | Est reçu dans une plage de dates spécifique.    |    |  |   |
|                           | [Appliquer à tous les messages]                 |    |  |   |
|                           | 6                                               |    |  |   |

## 6) Choisir alors ce que vous voulez faire :

6a) option 1 : transférer le message à pour le transférer sur votre boite personnelle. Le message sera également visible sur Oze, ce qui est utile si vous voulez y répondre

Effectuer toutes les opérations suivantes

| Sélectionner un élément             |        | •                                          |
|-------------------------------------|--------|--------------------------------------------|
| Sélectionner un élément             |        |                                            |
| Déplacer, copier ou supprimer       | >      | Transférer le pessage à                    |
| Épingler le message                 |        | Transférer le message comme pièce jointe à |
| Marquer le message                  | >      | Rediriger le message vers                  |
| Transférer, rediriger ou envoyer    | >      | Envoyer un message texte à                 |
| INE plus traiter de regies (Qu estr | ce qué | celu alginite (j                           |

6b) option 2 : rediriger le message vers.. pour le transférer sur votre boite personnelle et en même temps supprimer le message d'origine sur Oze

#### Effectuer toutes les opérations suivantes

| Sélectionner un élément          |   | •                                          |
|----------------------------------|---|--------------------------------------------|
| Sélectionner un élément          |   |                                            |
| Déplacer, copier ou supprimer    | > | Transférer le message à                    |
| Épingler le message              |   | Transférer le message comme pièce jointe à |
| Marquer le message               | > | Rediriger le message vers                  |
| Transférer, rediriger ou envoyer | > | Envoyer un message texte à                 |

## 7) Préciser votre adresse mail personnelle (pour l'exemple c'est pierre.durant@monmail.com)

Enregistrer
Annuler

Transférer le message à... pierre.durant@monmail.com

## 8) Enregistrer l'adresse mail Chregistrer × Annuler OK Transférer le message à... Pierre.durant@monmail.com ×

### 9) Enregistrer la règle On voit le récapitulatif qui s'affiche

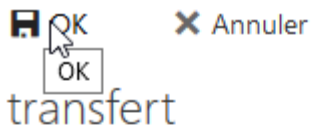

transfert

. . . . . .

#### Lorsque le message arrive et remplit toutes ces conditions

[Appliquer à tous les messages]

Ajouter une condition

#### Effectuer toutes les opérations suivantes

Transférer le message à...

pierre.durant@monmail.com

•

-

Ajouter une action

Sauf s'il remplit l'une de ces conditions

Ajouter une exception

Ne plus traiter de règles (Qu'est-ce que cela signifie ?)